Handling of applications to be initiated by subject types – Statement of authenticity and supervisor declaration

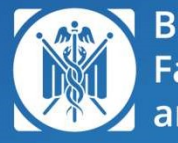

BME Faculty of Economic and Social Sciences

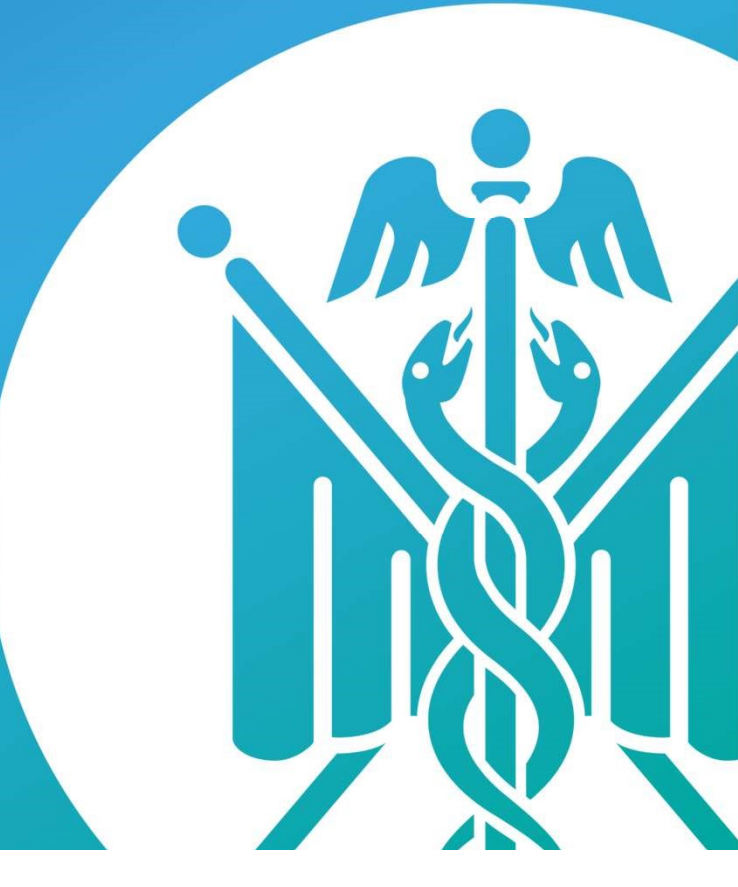

### 703T\_BME\_GTK\_Statement of authenticity and supervisor declaration

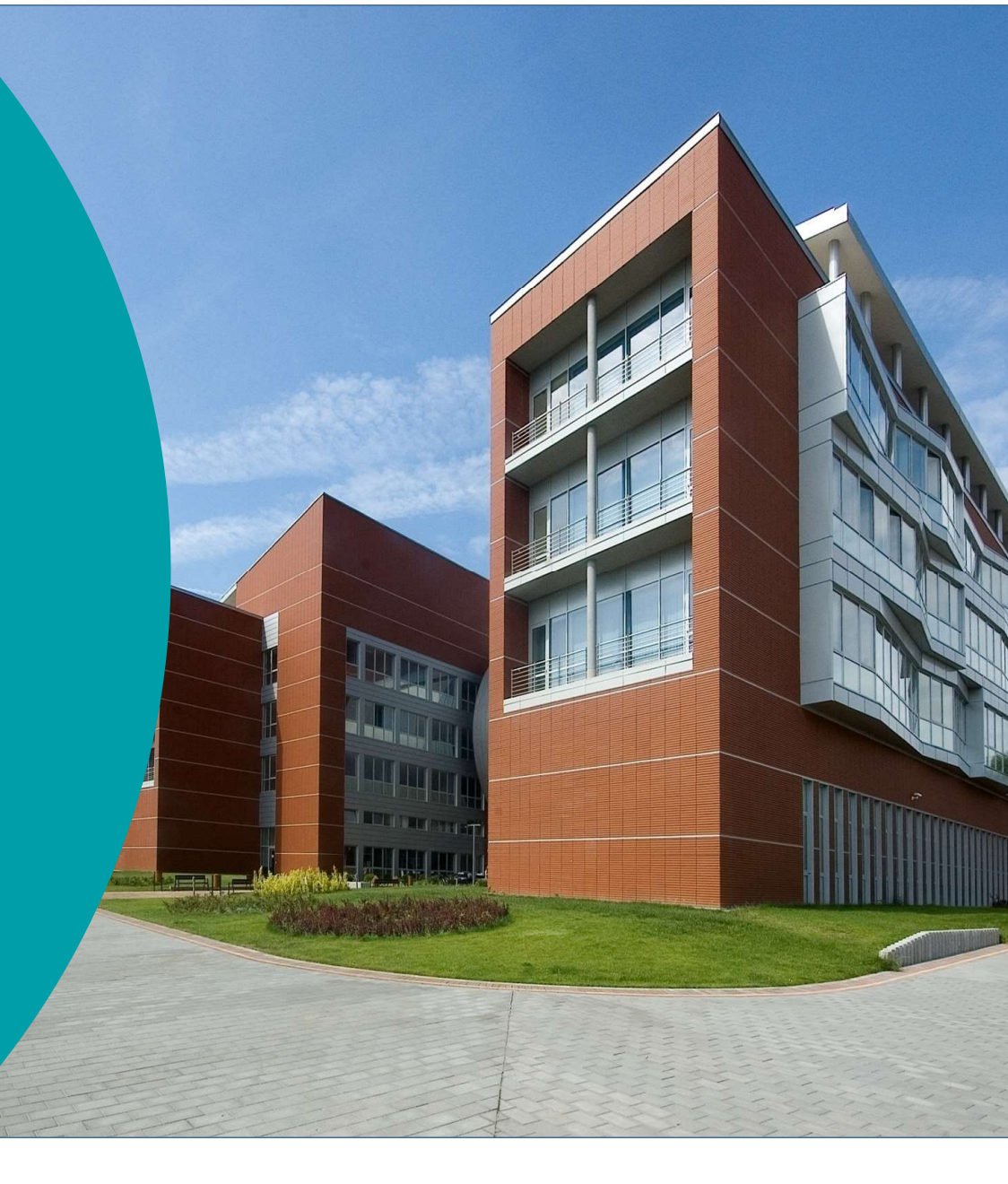

### Students must: select the Curriculum in the Studies/Curriculum tab.

| Educati   | ion Admin. Neptun Meet Street               | et .                 |                                   |  |
|-----------|---------------------------------------------|----------------------|-----------------------------------|--|
| data      | Studies Subjects Exams                      | Finances Information | Administration                    |  |
| Nentur    | Training data<br>Term data                  | ulum                 |                                   |  |
| antun n   | Class schedule                              | Filters              | Completed subjects: Every subject |  |
| y the fre | Gradebook                                   | t subjects           | Every subject                     |  |
| ndroid or | Curriculum<br>Milestones                    | a subjects.          | Ocompleted subjects               |  |
| 1         | Field practice                              | is:                  | Vezelés és szervezés MSC (angol   |  |
| Messa     | Consultations                               |                      |                                   |  |
| Inbox     | Advancement<br>Official notes               | oup:                 |                                   |  |
| Sent m    | Degree thesis/Thesis application            |                      | List                              |  |
| Directo., | Final certificate requirements              | 1 to havourites      |                                   |  |
|           |                                             |                      |                                   |  |
| Favourite | e functions 😥 🛛                             |                      |                                   |  |
|           |                                             |                      |                                   |  |
|           |                                             |                      |                                   |  |
|           |                                             |                      |                                   |  |
| Calendar  | r 🛛 🔀 🔀                                     |                      |                                   |  |
| Su Mo Tu  | May2022 ▶<br>u We Th Fr Sa<br>6 27 28 29 30 |                      |                                   |  |

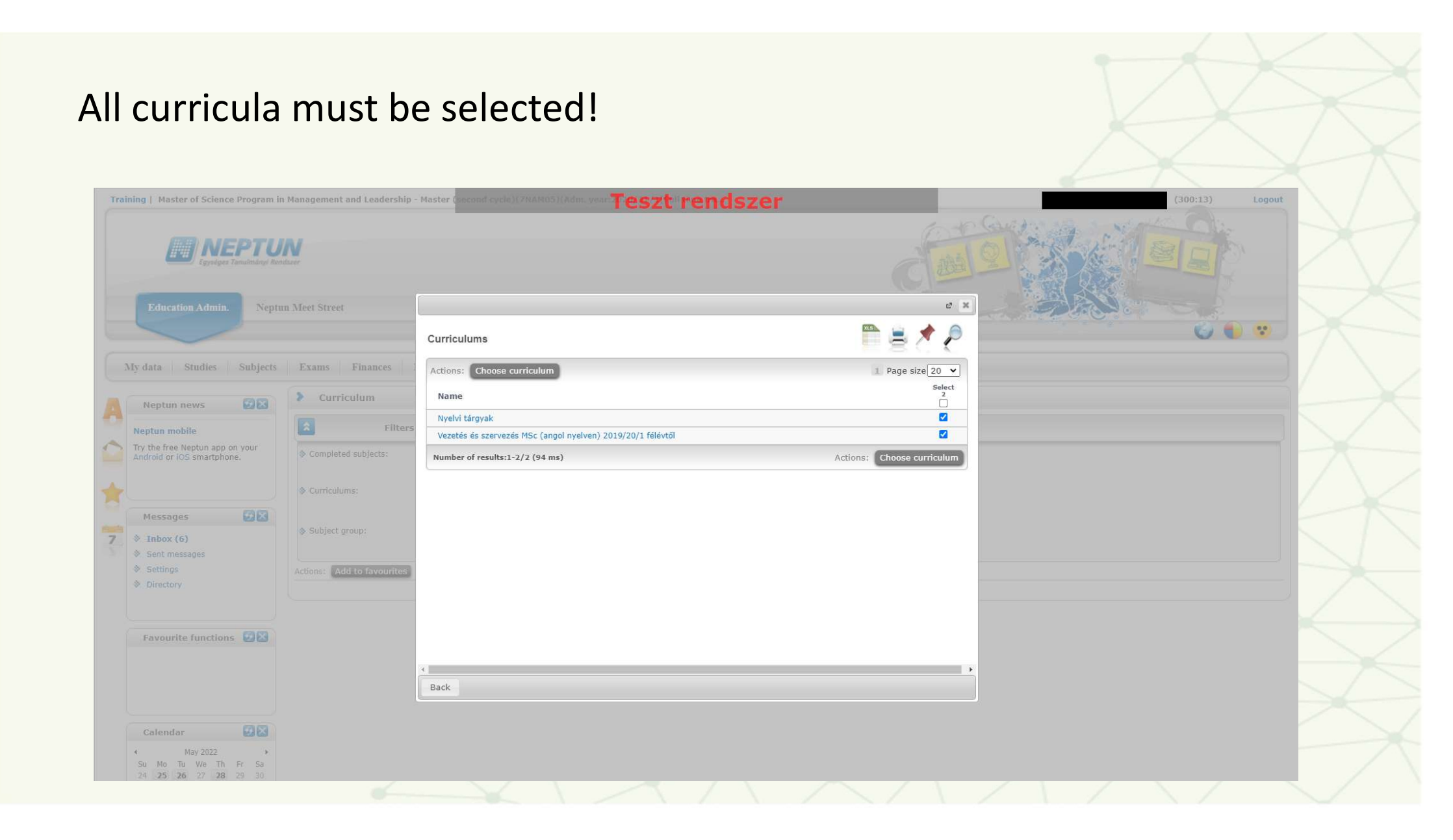

#### After 'listing', find the subject. Training | Master of Science Program in Management and Leadership - Master (second cycle)(7NAM05)(Adm. year: 20,0/3/2(full mena SZC) (300:51) Logout **NEPTUN** Education Admin. Neptun Meet Street 🌍 🌒 😯 My data Studies Subjects Exams Finances Information Administration > Curriculum Neptun news 9 × Filters Completed subjects: Every subject, Curriculums: Vezetés és szervezés MSc (angol nyelven) 2019/20/1 félévtől,Nyelvi tárgyak, Subject group: All Neptun mobile Try the free Neptun app on your Every subject Completed subjects: Android or iOS smartphone. Ocompleted subjects Ouncompleted subjects Vezetés és szervezés MSc (angol nyelven) 2019/20/1 félévtől Ourriculums: **X** Nyelvi tárgyak 19 × Messages All ~ Subject group: 7 Inbox (6) List Sent messages Settings Actions: Add to favourites Directory ALE . \* 😹 P Subject list of the chosen curriculum: Favourite functions 🔂 🔀 Subject group Credit Recommended term No. of E Code: Name Curriculum Subject group name Subject type Result code registrations Nyelvi tárgyak (Ŧ NYELVSZAKGT Optional szaknyelv GTK Nyelvi tárgyak -általános nyelv **[F**] 0 NYELV0ÁLT Optional

# Use the + sign at the end of the line to go to the application submission step and complete the application form.

| aining   Master of Science Program in                                                                                                    | n Management and Leadership - Master (second cycle)(7NAM05)(Adm. year:2  | Peszt"rendszer    |                    | (300:55) Logout  |
|----------------------------------------------------------------------------------------------------|--------------------------------------------------------------------------|-------------------|--------------------|------------------|
| Education Admin.                                                                                                    | dszer<br>m Meet Street                                                   |                   | C                  |                  |
| My data Studies Subjects                                                                                                    | Exams Finances Information Administration                                |                   |                    |                  |
| Neptun news         Image: Comparison of the second second se | Requests Actions: Back Available request forms                           |                   |                    | P 🗎 🖈 🔎          |
| Messages 😥 🔀                                                                                                    | Name                                                                     | Valid from        | Valid until        | 1 Page size 20 ▼ |
| <ul> <li>♦ Inbox (6)</li> <li>♦ Sent messages</li> <li>♦ Settings</li> <li>♦ Directory</li> </ul>                                                                                                    | 703T BME_GTK Declaration of Originality Number of results:1-1/1 (609 ms) | 5/2/2022 12:00 AM | 5/31/2022 11:59 PM |                  |
| Favourite functions                                                                                                    |                                                                          |                   |                    |                  |
| Calendar 🔗 🗙                                                                                                    |                                                                          |                   |                    |                  |

## Select the type of supervisor from the drop-down menu: internal supervisor or external supervisor.

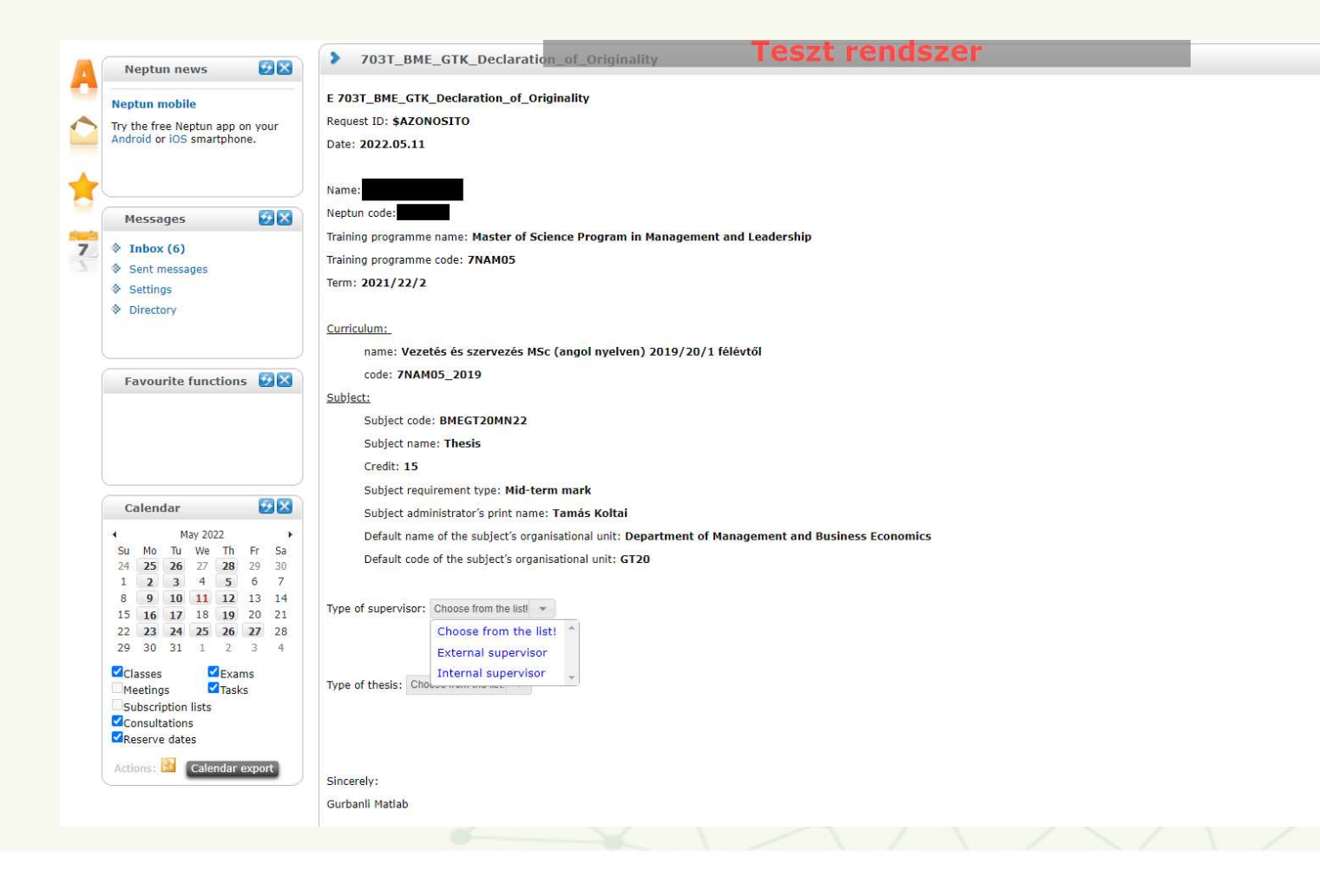

## Select your internal supervisor from the drop-down list: select the faculty member.

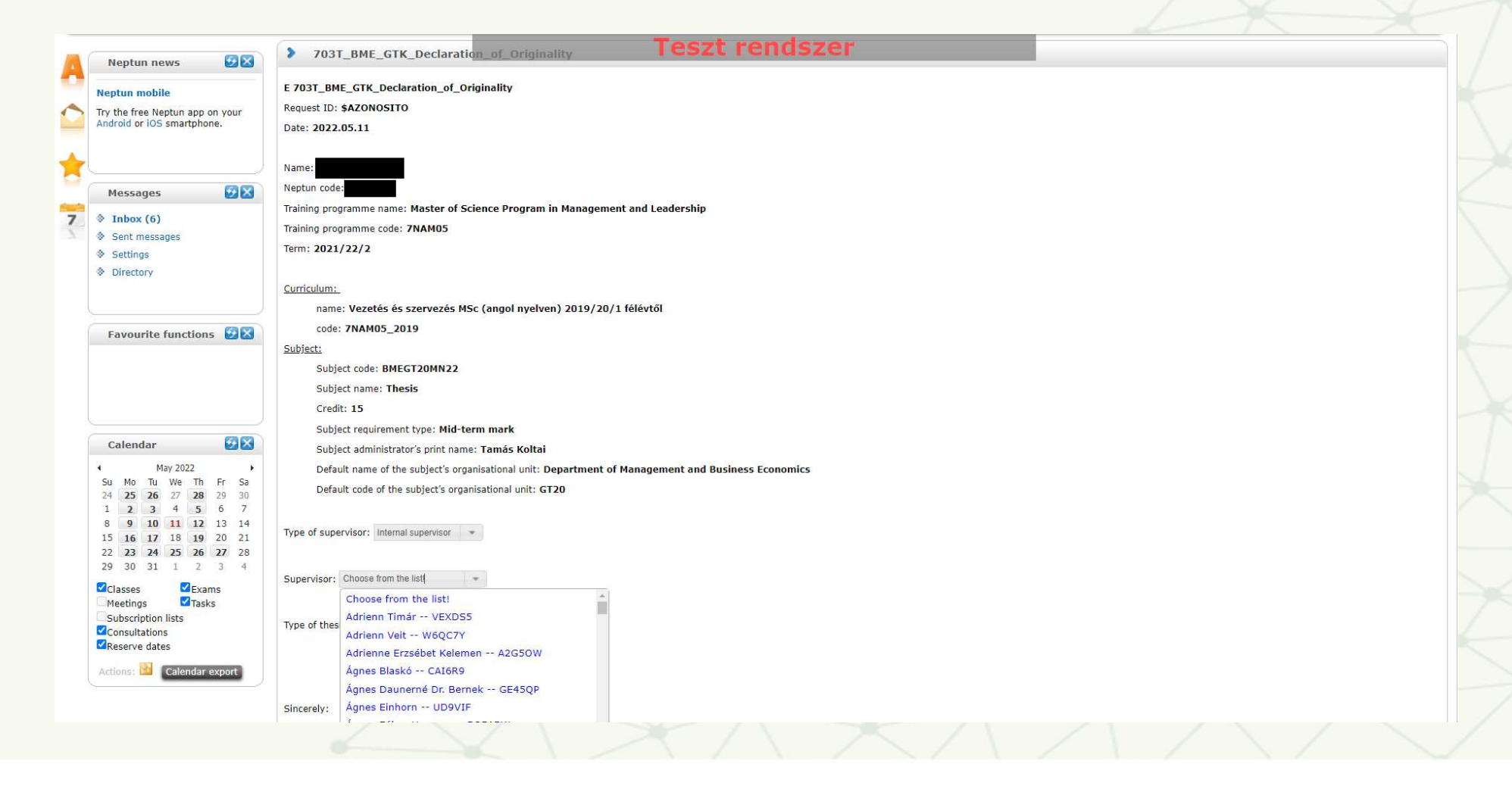

External supervisor (you should only choose this if you do not have a faculty supervisor): the name must be entered in this case.

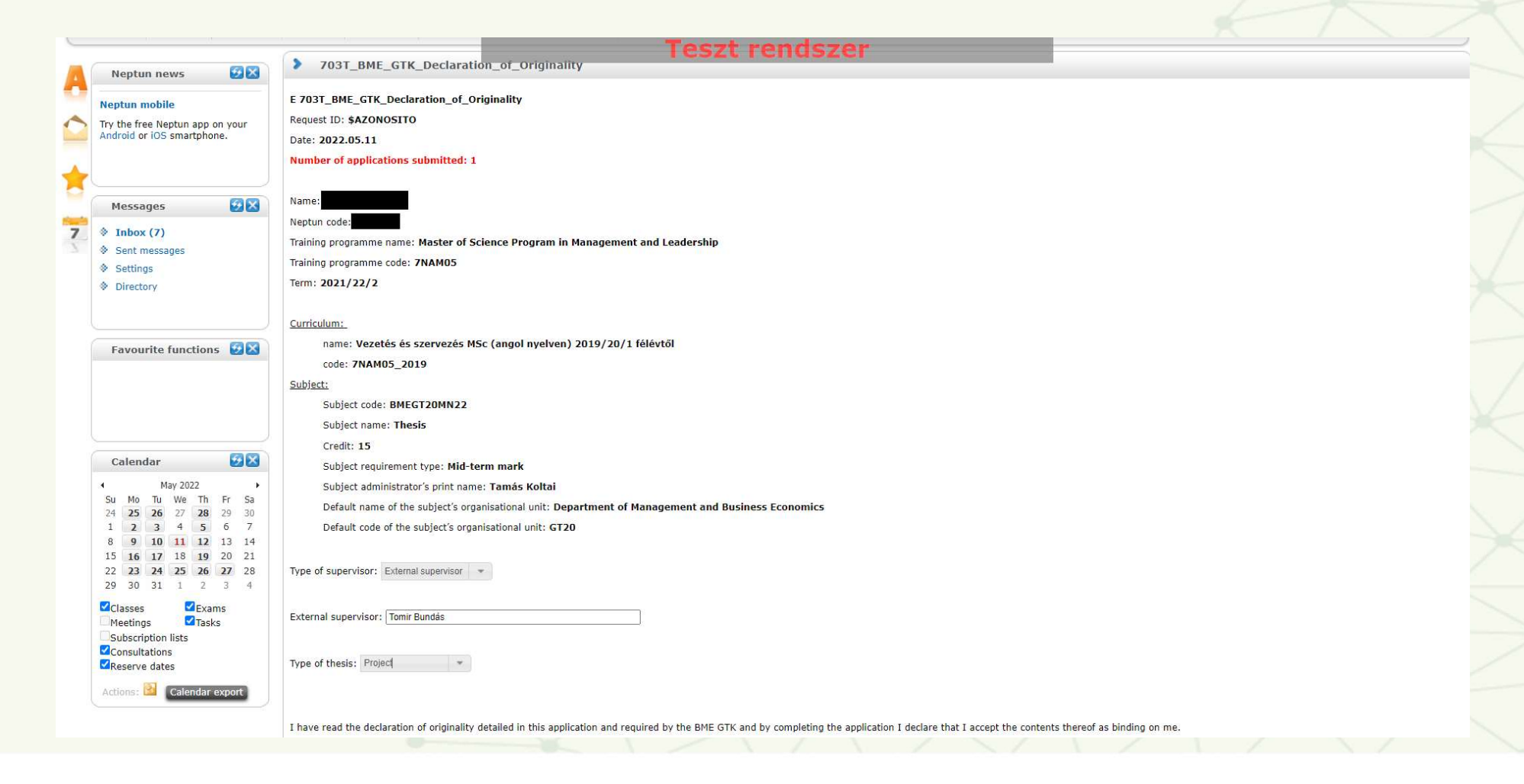

#### Select the type of assignment from the drop-down list: e.g. Project.

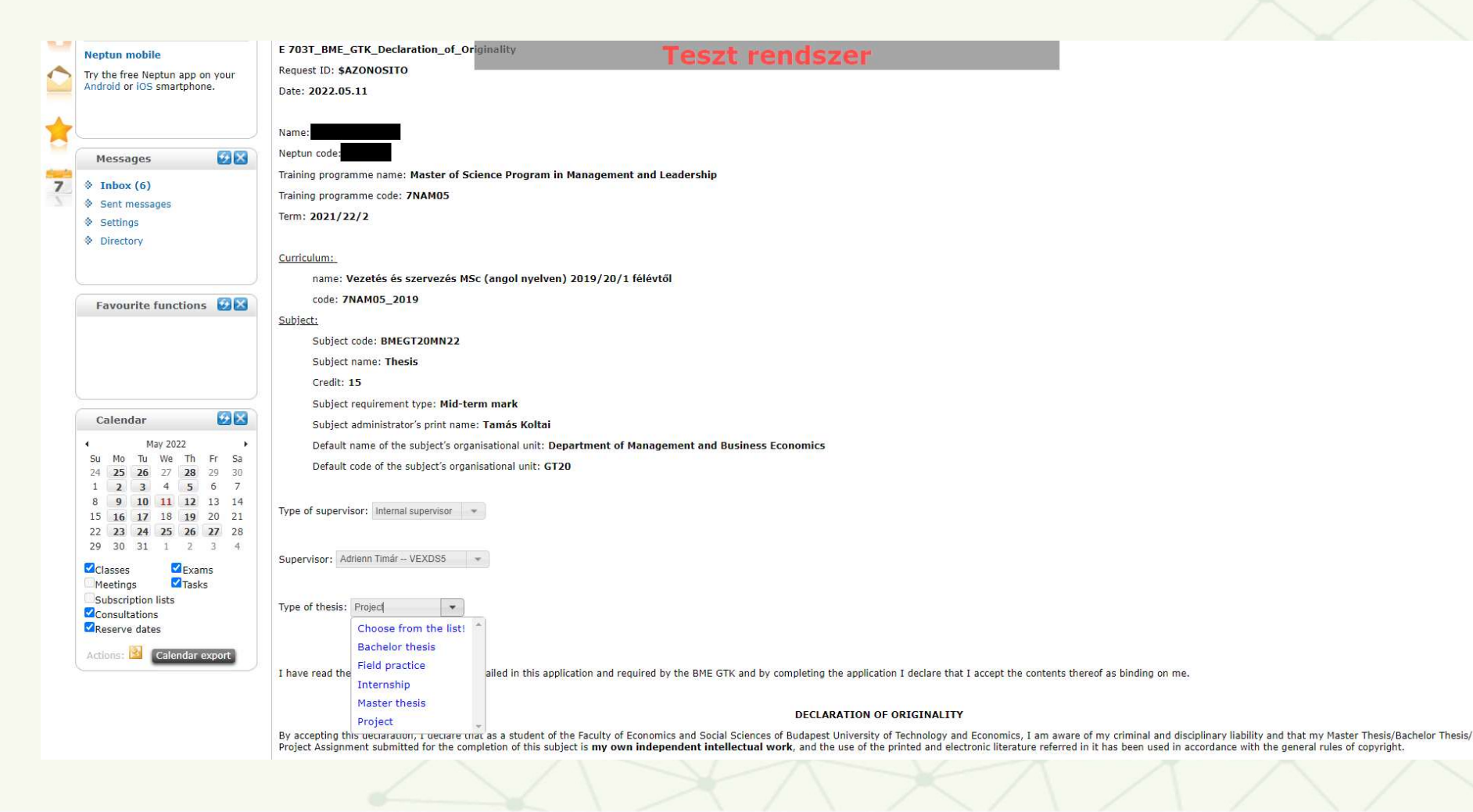

Agree to submit a statement of authenticity when required for your subject. If there is no such requirement, the application form will not offer this option. Finally, submit the application form.

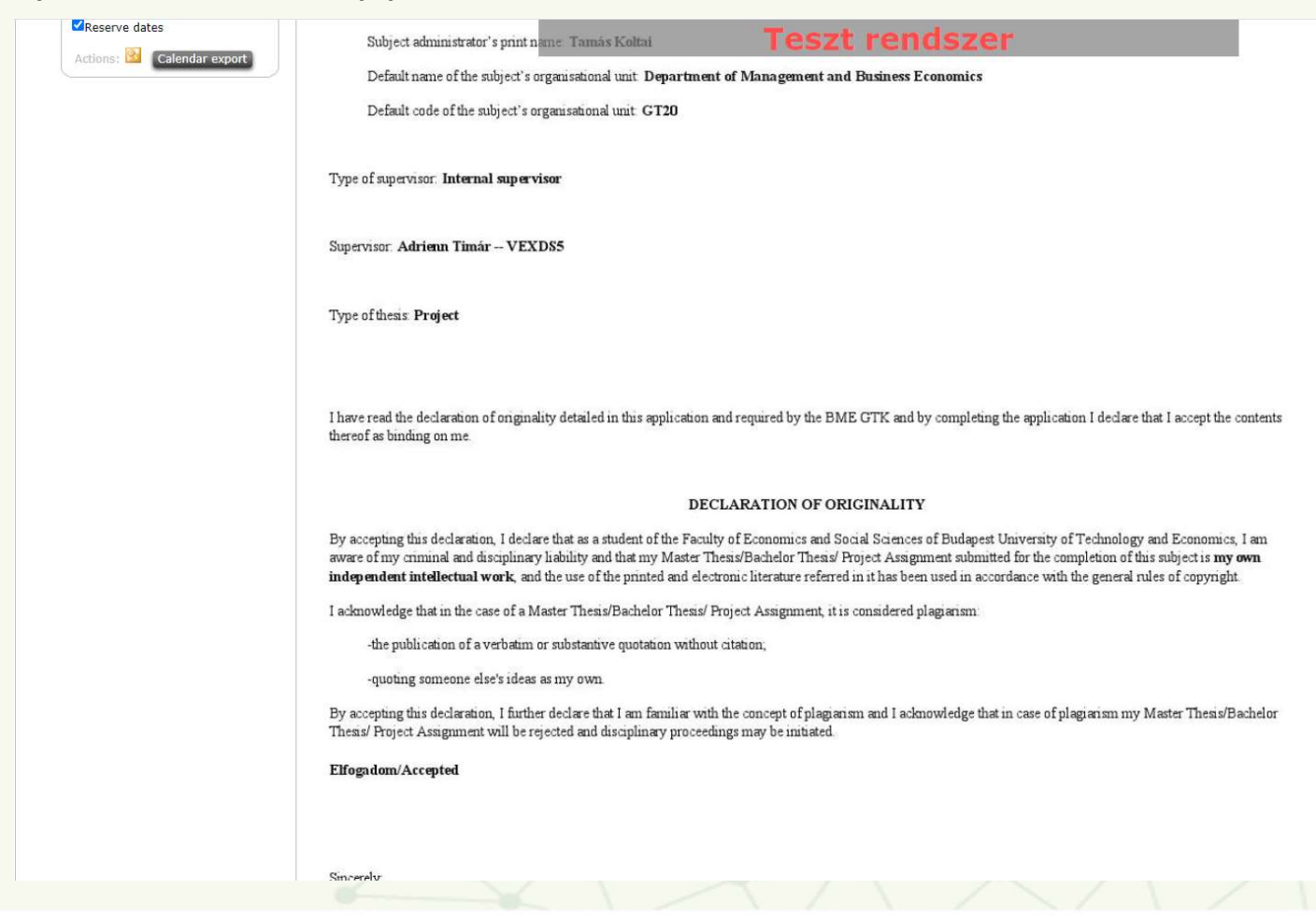

| Train | ning   Master of Science Program in                                    | Management and Leadership - Maste | (second cycle)(7NAM05)(Adm. year <b>Tes</b>  | zt rendszer                                       | to the Carlos         | (300;54) Logo |
|-------|------------------------------------------------------------------------|-----------------------------------|----------------------------------------------|---------------------------------------------------|-----------------------|---------------|
|       |                                                                        | N<br>turer                        |                                              |                                                   | -1001918"             |               |
|       | Education Admin. Neptu                                                 | n Meet Street                     |                                              |                                                   |                       |               |
|       | My data Studies Subjects                                               | Exams Finances Inform             | ation Administration                         |                                                   |                       |               |
|       | Neptun news                                                            | > Curriculum                      |                                              |                                                   |                       |               |
| 0     | Neptun mobile                                                          | Filters Completed s               | ubjects: Every subject, Curriculums: Vezetés | és szervezés MSc (angol nyelven) 2019/20/1 fé     | lévtől,Nyelvi tárgyak |               |
|       | Try the free Neptun app on your<br>Android or IOS smartphone.          | S Completed subjects:             | Every     Comp                               |                                                   |                       |               |
|       |                                                                        | Curriculums:                      | Ouncol Vezetés Kequest 703<br>Vezetés        | r_omc_GTK_Eredeuseg nynatkozat_EN//58 has<br>ted. |                       |               |
|       | Messages 🛛 🕄 🗙                                                         |                                   | nyelven)<br>Nyelvi ta                        |                                                   |                       |               |
| 7     | Inbox (6)                                                              | Subject group:                    | Back                                         |                                                   |                       |               |
|       | <ul> <li>Sent messages</li> <li>Settings</li> <li>Directory</li> </ul> | Actions: Add to favourites        |                                              |                                                   |                       |               |
|       | Favourite functions                                                    |                                   |                                              |                                                   |                       |               |
|       |                                                                        |                                   |                                              |                                                   |                       |               |
|       | Favourite functions                                                    |                                   |                                              |                                                   |                       |               |